## 1、メールの設定

①Thunderbird が起動したら「アカウントのセットアップ」のタブを開き、名前(任意)とメールアド レスとインターネット登録完了通知書のパスワードを入力し「手動設定」をクリックします。

|                              |                                                     | ~        | inunderbird Ph |
|------------------------------|-----------------------------------------------------|----------|----------------|
| 既仔のメ−                        | -ルアトレスのセットアップ                                       |          |                |
| 現在のメールアドレフ<br>Thunderbird が自 | ₹を使用するには、そのアカウント情報を記入してください。<br>動的に有効なサーバー設定を検索します。 |          |                |
| あなたのお名前                      |                                                     |          |                |
|                              | (                                                   | D        |                |
| メールアドレス                      |                                                     |          |                |
|                              | 0                                                   | D        |                |
| パスワード                        | 新しいメールアドレスを目                                        | 风得       |                |
|                              |                                                     |          |                |
| ✓ パスワードを記憶す                  | -3                                                  |          |                |
| 手動設定                         | キャンセル 続ける                                           |          |                |
| あなたの認証情報は                    | コーカルのあなたのコンピュータにのみ保存されます。                           |          |                |
|                              |                                                     |          |                |
|                              | ナ ゴンリ フレコ ムーマスナリ 単甲山の女教のフィーニュ 小し                    | 788.30+4 | .71,++         |

※インターネット工事の際にお渡しいたしました、「インターネットサービス登録完了通知書」を ご準備下さい。

| インターネッ                            | /トサービス 登録 宗 了 通 知 書                                         |
|-----------------------------------|-------------------------------------------------------------|
| 127 45                            |                                                             |
| 理解されたープルネットに                      | - 2000 - 2012年二帝二、11年二12日本で創田(11年代を命)(11年1                  |
| がとうございます。下記の情                     | 「一ジ病」インターネットサービスをこ利用いただら誠にの。<br>「報はインターネットサービスをご利用いただく上で重要な |
| 報となりますので大切に保管                     | りしてください。                                                    |
| (本通知書を再発行される場                     | <b> 合は、所定の手数料が必要となります。ご了承ください。)</b>                         |
| 基本情報】                             |                                                             |
| お 客 様 番 号                         |                                                             |
| お名前                               |                                                             |
|                                   |                                                             |
| ご 住 所                             |                                                             |
| (ンターネットサービス)                      |                                                             |
| ご契約コース                            | 111L L2 ->                                                  |
| こそれコース                            | MUTEX                                                       |
| JUJJFID                           |                                                             |
| ハスリート                             |                                                             |
| メールアドレス登録・変更                      | https://portal.cnci.jp/hidatakavama/user/index.php          |
| バスワード変更                           | https://portal.cnci.jp/hidatakayama/user/index.php          |
| メール転送                             | https://portal.cnci.jp/hidatakayama/user/index.php          |
| ホームページ登録・変更                       | https://portal.cnci.jp/hidatakayama/user/index.php          |
| Webメール                            | https://portal.cnci.jp/hidatakayama/webmail/                |
| オンラインマニュアル                        | http://www.hidatakayama.tv/www/common/manual.jsp            |
| 受信用メールサーバ (POP)                   | pop.hidatakayama.ne.jp                                      |
| 送信用メールサーバ(SMTP)                   | smtp. hídatakayama. ne. jp                                  |
| ユーザーメールアドレス                       | (登録アカウント)@hidatakayama.ne.jp                                |
| ユーザーホームページ                        | http://www.hidatakayama.ne.jp/(登録アカウント)/                    |
| 上記の登録・変更ページは旧                     | t net TV!ホームページからもアクセスすることができます。 登録                         |
| <ul> <li>変更の操作方法につきまして</li> </ul> | は、Hit net TV!ホームページ内にありますオンラインマニュアル                         |
| パスワードを変更した場合は?                    | 変更後のパスワードをご使用ください。なお、変更後のパスワー                               |
| は弊社でも分かりかねますので、                   | 控えを取るなどし忘れないようご注意ください。                                      |
|                                   |                                                             |
| <お問合せ先>                           |                                                             |
| Inc                               | 飛騨高山ケーブルネットワーク㈱                                             |
| 4TPHD91\//                        |                                                             |

項目の説明

| あなたのお名前    | 送信先に表示される名前を入力します。        |
|------------|---------------------------|
| メールアドレス    | 追加したい電子メールアドレスを入力します。     |
| パスワード      | インターネット登録完了通知書に記載されているパ   |
|            | スワードを入力します。パスワードは"*"で表示され |
|            | ます。                       |
|            | ※パスワードを変更されている場合には、変更した   |
|            | パスワードを入力します。              |
| パスワードを記憶する | チェックが消えていれば、チェックを付けます。    |

②下記の項目を入力して「再テスト」をクリックします。

|                            | 図 アカウントのセットアップ               | ×                                       |
|----------------------------|------------------------------|-----------------------------------------|
| ******                     | 929                          | v-v                                     |
| 💟 パスワードを記憶する               |                              |                                         |
|                            |                              | 助けが必要な場合は?<br>セットアップのドキュメント - サポートフォーラム |
| 手動設定                       |                              |                                         |
|                            |                              |                                         |
| לפו-שע: אס                 | P3 V                         |                                         |
| ホスト名: po                   | p.hidatakayama.ne.jp         |                                         |
| ポート番号:                     | 10                           |                                         |
| 接続の保護: ない                  | · · · ·                      |                                         |
| 湖江方才 自                     |                              |                                         |
| BORE / J JG                | 00 07.444                    |                                         |
| 그-ザ-名:                     |                              |                                         |
| 送信サーバー                     |                              |                                         |
| ホスト名: sm                   | tp.hidatakayama.ne.jp        |                                         |
| ポート番号:                     | 25                           |                                         |
| 接続の保護:ない                   | × 1                          |                                         |
| 初江方式-                      | 14. V                        |                                         |
| 501277340 50               | 230 ····                     |                                         |
| 3-9-8:                     |                              |                                         |
|                            | 詳細設定                         |                                         |
| 再テスト                       | キャンセル 売了                     |                                         |
| 空積のフィールドは Thunderbird が白動物 | b出を試みます。                     |                                         |
| あなたの認証情報はローカルのあなたのコン       | ビュークにのみ保存されます。               |                                         |
|                            |                              |                                         |
| Thunderbirdは毎彩のオー          | たいニフリコトウェマでもり 世界中の多物のコミュニティー | トップ明察されています                             |

設定項目

受信サーバー

| プロトコル | POP3                          |
|-------|-------------------------------|
| ホスト名  | pop.hidatakayama.ne.jp        |
| ポート番号 | 110                           |
| 接続の保護 | なし                            |
| 認証方式  | 通常のパスワード認証                    |
| ユーザー名 | インターネット登録完了通知書に記載されているア       |
|       | カウント ID(cbXXXXX)を入力します。(X は数字 |
|       | です。)                          |

送信サーバー

| ホスト名  | smtp.hidatakayama.ne.jp       |
|-------|-------------------------------|
| ポート番号 | 587                           |
| 接続の保護 | なし                            |
| 認証方式  | 通常のパスワード認証                    |
| ユーザー名 | インテーネット登録完了通知書に記載されているア       |
|       | カウント ID(cbXXXXX)を入力します。(X は数字 |
|       | です。)                          |

③[再テスト]のクリック後に、以下が表示された場合は、もう一度入力内容を確認してください。 入力完了後に「再テスト」をクリックします。

▲ Thunderbird がメールアカウントの設定を見つけられませんでした。

④「次のアカウント設定が、指定されたサーバーを調べることにより見つかりました」というメッ セージが表示されたことを確認し「完了」をクリックします。

| ✓ 次のアカウント設定が、 | 指定されたサーバーを調べることによ | り見つかりまし |
|---------------|-------------------|---------|
|               |                   | 詳細設定    |
| 再テスト          | キャンセル             | 売7      |

「完了」をクリックすると以下の警告画面が表示されます。

設定上警告が出ますが「接続する上での危険性を理解しました]にチェックを入れて[確認]をクリックしてください。

※弊社ネットワークからのみ接続できる設定となりますので、パスワードやプライバシー情報が漏 洩することはありません。

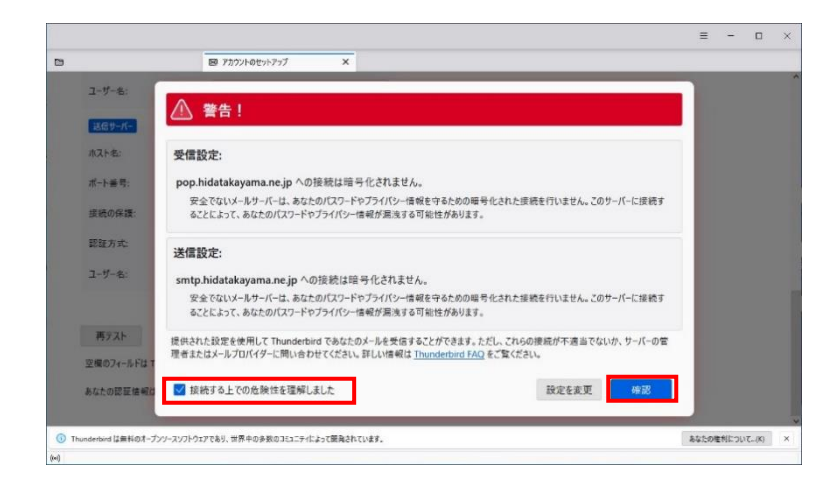

以上で、Thunderbirdのメールアカウントの設定は終了です。